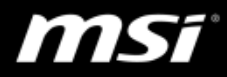

This guide shows how to update firmware of MSI docking station gen 2 :

Before starting...

- Please disable any antivirus software in Windows Security.
- Connect the Docking Station Gen 2 to MSI notebook.
- Connect the Docking to an external monitor.
- Keep the AC power for both notebook and Docking Station Gen 2 during the update process.

## Start to install :

|                                                   | Extract MSI_Dock_Update_Package_V1.0.7_en                                              |                                                                        |                 | Manag                           | ge          | MSI_Dock_Update_Package_V1.0.7_en |                                     |                                                        |                                |                                         |  |  |
|---------------------------------------------------|----------------------------------------------------------------------------------------|------------------------------------------------------------------------|-----------------|---------------------------------|-------------|-----------------------------------|-------------------------------------|--------------------------------------------------------|--------------------------------|-----------------------------------------|--|--|
| View                                              | Compressed Folder Tools                                                                | C                                                                      |                 | View                            | Application | Tools                             |                                     |                                                        |                                |                                         |  |  |
| ts 📜 s                                            | Pictures<br>Screenshots 1 Extin<br>Defore update                                       | ract the file                                                          | Extract<br>all  | Cut<br>Copy path<br>Paste short | to T        | Copy<br>to •                      | Delete Rename                       | New iten                                               | n •<br>ess •<br>Proper         | ties op                                 |  |  |
|                                                   | Extract To                                                                             |                                                                        |                 |                                 |             | Orga                              | nize                                | New                                                    |                                | Open                                    |  |  |
| s PC >                                            | KTN (E:) > MSI_Dock_Update                                                             | _Package_V1.0.7_en                                                     |                 | _Dock_Up                        | date_Packag | e_V1.0.7_                         | en                                  |                                                        |                                |                                         |  |  |
| Nam                                               | ne ^                                                                                   | Туре                                                                   | Compressed size | Name                            |             | ^                                 |                                     | Date modified                                          | Ту                             | /pe                                     |  |  |
| 1                                                 | MSI_Dock_Update_Package_V1.0                                                           | 0.7 Windows Installer Packag                                           | e 8,4           | 👘 MSI                           | _Dock_Upda  | te_Packa                          | ge_V1.0.7 en.msi                    | 11/25/2021 10:0                                        | 7 AM W                         | lindows Ins                             |  |  |
|                                                   |                                                                                        |                                                                        |                 |                                 |             | Install                           |                                     |                                                        |                                |                                         |  |  |
|                                                   |                                                                                        |                                                                        |                 |                                 | 2)          | Click                             | to start                            | installatio                                            | n                              |                                         |  |  |
|                                                   |                                                                                        |                                                                        |                 |                                 |             |                                   | Tre                                 | oubleshoot compati                                     | ibility                        |                                         |  |  |
|                                                   |                                                                                        |                                                                        |                 |                                 |             |                                   | 7-                                  | Zip                                                    |                                | >                                       |  |  |
|                                                   |                                                                                        |                                                                        |                 |                                 |             |                                   | CF                                  | RC SHA                                                 |                                | >                                       |  |  |
|                                                   |                                                                                        |                                                                        |                 |                                 |             |                                   | 🔁 Sc                                | an with Microsoft D                                    | efender                        |                                         |  |  |
| 🖟 MSI Dock FV                                     | V update package Setup                                                                 | -                                                                      |                 | 🕷 MSI I                         | Dock FW up  | odate pa                          | ickage Setup                        |                                                        |                                | ×                                       |  |  |
| Select Install<br>This is the fo<br>To install in | ation Folder<br>older where MSI Dock FW update<br>this folder, click "Next". To instal | e package will be installed.<br>I to a different folder, enter it belo | w or click      |                                 | 25          |                                   | Welc<br>FW u<br>Wiza                | ome to th<br>pdate pao<br>rd                           | ne MSI<br>ckage                | Dock<br>Setup                           |  |  |
| "Browse".                                         |                                                                                        |                                                                        |                 |                                 |             | ¥                                 | The Setup<br>your comp<br>Setup Wiz | Wizard will install M<br>uter. Click "Next" to<br>ard. | ISI Dock FW u<br>continue or " | pdate package on<br>Cancel" to exit the |  |  |
| C:\Users\16S                                      | 7\AppData\Local\Temp\MSI\                                                              |                                                                        | Browse          | •                               |             | ×                                 |                                     |                                                        |                                |                                         |  |  |
| Advanced Installer                                |                                                                                        | 3                                                                      | browse          |                                 | K           | Ř                                 | X                                   | 4                                                      |                                |                                         |  |  |
|                                                   |                                                                                        | < Back Next >                                                          | Cancel          |                                 |             |                                   |                                     | < Back                                                 | Next >                         | Cancel                                  |  |  |

## Quick Guide - Docking Station Gen 2 Firmware Update

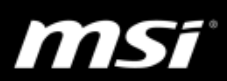

|                                                                                        | 😥 Setup - VLIDemoTool — 🗆 🗙                                                             |  |  |  |  |  |  |  |
|----------------------------------------------------------------------------------------|-----------------------------------------------------------------------------------------|--|--|--|--|--|--|--|
| MSI Dock FW update package Setup                                                       |                                                                                         |  |  |  |  |  |  |  |
| Ready to Install                                                                       | Welcome to the VLIDemoTool                                                              |  |  |  |  |  |  |  |
| The Setup Wizard is ready to begin the MSI Dock FW update package installation         | Setup Wizard                                                                            |  |  |  |  |  |  |  |
|                                                                                        | This will install VI IDemoTool 0.0.0.2 on your computer.                                |  |  |  |  |  |  |  |
| Click "Install" to begin the installation. If you want to review or change any of your | This time install response of other on your compactive                                  |  |  |  |  |  |  |  |
| installation settings, click "Back". Click "Cancel" to exit the wizard.                | before continuing.                                                                      |  |  |  |  |  |  |  |
|                                                                                        | Click Next to continue, or Cancel to exit Setup.                                        |  |  |  |  |  |  |  |
|                                                                                        |                                                                                         |  |  |  |  |  |  |  |
|                                                                                        |                                                                                         |  |  |  |  |  |  |  |
|                                                                                        |                                                                                         |  |  |  |  |  |  |  |
|                                                                                        |                                                                                         |  |  |  |  |  |  |  |
| $\frown$                                                                               |                                                                                         |  |  |  |  |  |  |  |
| 5                                                                                      | 6                                                                                       |  |  |  |  |  |  |  |
|                                                                                        |                                                                                         |  |  |  |  |  |  |  |
|                                                                                        | Next > Cancel                                                                           |  |  |  |  |  |  |  |
| 🔂 Setup - VLIDemoTool — 🗆 🗙                                                            | 🛃 Setup - VLIDemoTool — 🗆 🗙                                                             |  |  |  |  |  |  |  |
| Select Destination Location                                                            | Select Start Menu Folder                                                                |  |  |  |  |  |  |  |
| Where should VLIDemoTool be installed?                                                 | Where should Setup place the program's shortcuts?                                       |  |  |  |  |  |  |  |
|                                                                                        |                                                                                         |  |  |  |  |  |  |  |
| Setup will install VLIDemoTool into the following folder.                              | Setup will create the program's shortcuts in the following Start Menu folder.           |  |  |  |  |  |  |  |
| To continue, click Next. If you would like to select a different folder, click Browse. | To continue, click Next. If you would like to select a different folder, click Browse.  |  |  |  |  |  |  |  |
| C:\VLIDemoTool Browse                                                                  | VLIDemoTool Browse                                                                      |  |  |  |  |  |  |  |
|                                                                                        |                                                                                         |  |  |  |  |  |  |  |
|                                                                                        |                                                                                         |  |  |  |  |  |  |  |
|                                                                                        |                                                                                         |  |  |  |  |  |  |  |
|                                                                                        |                                                                                         |  |  |  |  |  |  |  |
| $\frown$                                                                               | $\frown$                                                                                |  |  |  |  |  |  |  |
| At least 0.8 MB of free disk space is required.                                        |                                                                                         |  |  |  |  |  |  |  |
|                                                                                        |                                                                                         |  |  |  |  |  |  |  |
| < Back Next > Cancel                                                                   | < Back Next > Cancel                                                                    |  |  |  |  |  |  |  |
| 🗐 Setup - VI DemoTool — 📃 X                                                            | A Setup - VI DemoTool - X                                                               |  |  |  |  |  |  |  |
| Calent Additional Trake                                                                |                                                                                         |  |  |  |  |  |  |  |
| Which additional tasks should be performed?                                            | Setup is now ready to begin installing VLIDemoTool on your computer.                    |  |  |  |  |  |  |  |
|                                                                                        |                                                                                         |  |  |  |  |  |  |  |
| Select the additional tasks you would like Setup to perform while installing           | Click Install to continue with the installation, or click Back if you want to review or |  |  |  |  |  |  |  |
| VLIDemo I ool, then click Next.                                                        | change any settings.                                                                    |  |  |  |  |  |  |  |
| Additional icons:                                                                      | Destination location:<br>C:\VLIDemoTool                                                 |  |  |  |  |  |  |  |
| Create a desktop icon                                                                  | Start Menu folder:                                                                      |  |  |  |  |  |  |  |
|                                                                                        | VLIDemoTool                                                                             |  |  |  |  |  |  |  |
|                                                                                        | Additional tasks:<br>Additional icons:                                                  |  |  |  |  |  |  |  |
|                                                                                        | Create a desktop icon                                                                   |  |  |  |  |  |  |  |
|                                                                                        |                                                                                         |  |  |  |  |  |  |  |
|                                                                                        |                                                                                         |  |  |  |  |  |  |  |
| 9                                                                                      |                                                                                         |  |  |  |  |  |  |  |
| < Rack Next > Cancel                                                                   | < Rack Install Cancel                                                                   |  |  |  |  |  |  |  |
|                                                                                        |                                                                                         |  |  |  |  |  |  |  |
| Notification                                                                           | ×                                                                                       |  |  |  |  |  |  |  |
|                                                                                        |                                                                                         |  |  |  |  |  |  |  |
|                                                                                        |                                                                                         |  |  |  |  |  |  |  |
| Please plug external moni                                                              | tor on MSI Dock then click OK.                                                          |  |  |  |  |  |  |  |
|                                                                                        |                                                                                         |  |  |  |  |  |  |  |
|                                                                                        |                                                                                         |  |  |  |  |  |  |  |
|                                                                                        |                                                                                         |  |  |  |  |  |  |  |
|                                                                                        | OK                                                                                      |  |  |  |  |  |  |  |

MSI NB FAE Team | Revision: 1.0 | Date: 2021/12/1

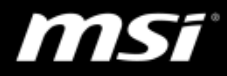

## 12.FW update finished

| Dock FW Manager V2.0.0.23                                                                                                    |
|----------------------------------------------------------------------------------------------------|
| MST Hub FW: 5.04.136> up to date.<br>Audio IC FW: 4.202.0001-0002.0000> up to date.<br>USB Hub Q7 FW: 0744> up to date.<br>USB Hub Q8 FW: 0763> up to date.<br>PD IC FW: 0A.68.16.04> up to date.<br>Process finished. |
|                                                                                                    |
| Notification ×                                                                                                    |
| Update completed, please remove the Dock power.                                                                                                    |
| ОК                                                                                                    |

\*Note: If there error message shows up, please update again and keep connecting with power of docking station.

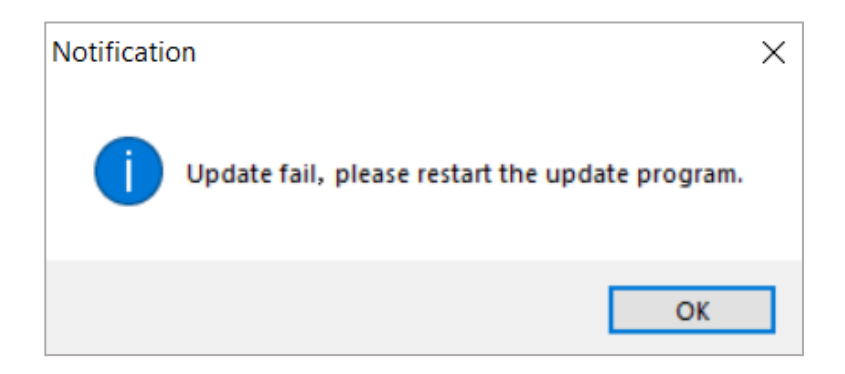

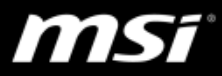

\*If there an Error message pops up, please click "Ignore" to continue the update process.

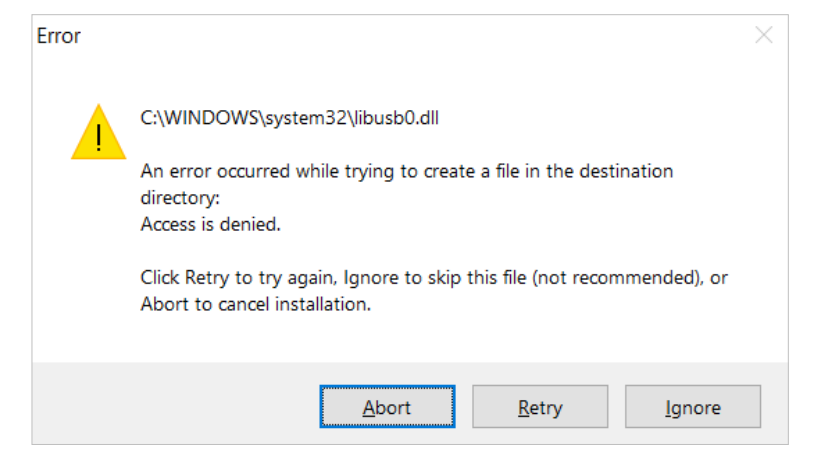

\*Note: Keep connection between external monitor and docking station, after update process finishing, remove and reboot docking station then connect it to laptop.